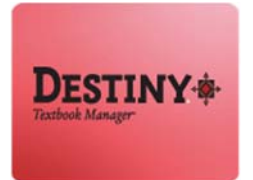

This tutorial will walk you through the steps on how to add textbook copies to a school's Destiny textbook database. These are not comprehensive instructions. Consult iLTSS Textbook Cataloging for assistance with questions not covered below.

In this tutorial you will learn how to:

Add textbook copies

### Requirements:

- PC or MAC
- A web browser such as:
  - Google Chrome 🧔
  - Internet Explorer 🌔
  - Mozilla Firefox
  - Safari
- **An Internet connection**
- An LAUSD Single-Sign on

#### **<u>STEP 1</u>**: LOGIN TO DESTINY

- 1. Open a web browser
  - Google Chrome 🧔
  - Internet Explorer 🤶
  - Mozilla Firefox 🤞
  - Safari
- 2. In the address bar, type the following URL and press the "Enter" key on the keyboard:
  - <u>http://lausd.follettdestiny.com</u>
- 3. There are two (2) ways to find your school:
  - a. In the "Search for Site Name" field, type in the name or location code of your school.
     Press the "Enter" key on the keyboard or click on the "Go!" button OR
  - b. Click on the "Blue Bar" associated to your school group (*e.g. Middle School*). Then, find and click on your school's link.

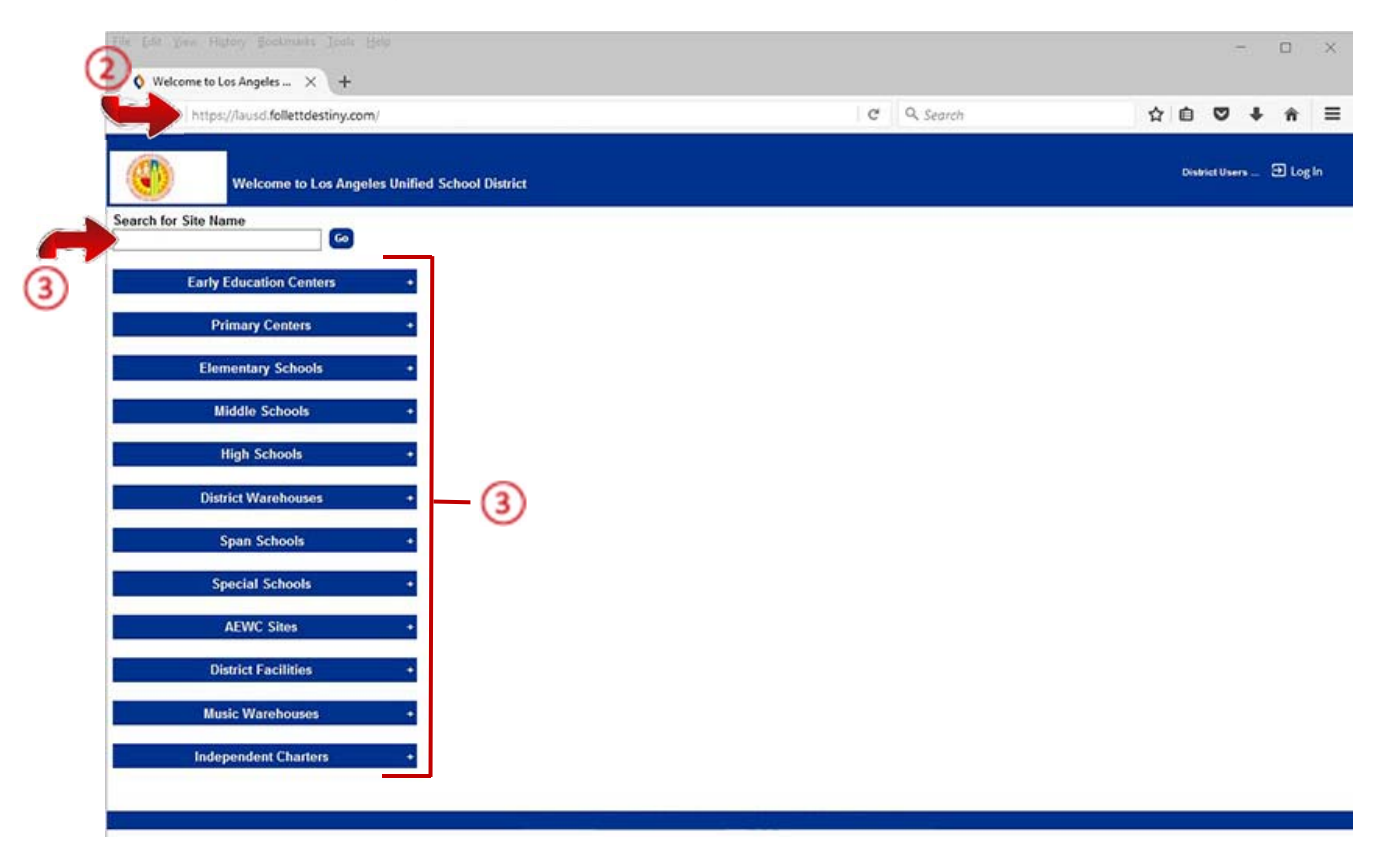

4. On the school's "Home" screen, click the "Log In" link located on the upper-right corner and enter your username and password to login.

#### **STEP 2:** ADD TEXTBOOK COPY

- 1. Click on the "Catalog" Tab located on the top navigation
- 2. Click on the "Textbook Search" option located on the left-side of screen
- 3. On the "Find" drop-down menu, select "ISBN" from the list.
- 4. On the "Look In" drop-down menu, select Los Angeles Unified School District
- 5. In the blank field next to the "Find" drop-down menu, scan or type the book's 10 or 13-digit ISBN

#### NOTE: If you typed in the ISBN, click on the "Go!" button

| (C) (D) (A   https:/                | Ausol-playaround fellettdestiny.com/cataloging/servlet/gresenttestbooksearch/orm.do?restoreFromC C Q Q Segreb | ☆ 自 ♥ ♣ 余                     |
|-------------------------------------|----------------------------------------------------------------------------------------------------|-------------------------------|
| iltss                               | iLTSS Middle (1113)<br>Catalog Circulation Reports Back Office My Info P                                      | iLTSS Tutorials 🕣 Log Out 🛛 🤇 |
| Textbook Search<br>Resource Lists   | Textee Sharch                                                                                                 | Hew do I (2)                  |
| Transfer Textbooks<br>Update Copies | 5)                                                                                                    | Basic Copy Categories         |
|                                     | Look in: Los Angeles Unified School District                                                                  |                               |

- 6. On the book's "**Title Details**" screen, highlight and copy the book's "**Replacement Price**". You will need it when you add copies
- 7. Click the "Add Copies" button on the upper-right side of the screen

| <u>F</u> ile <u>E</u> dit ⊻iew Hig  | ory <u>B</u> ookmarks Iools <u>H</u> elp<br>Idamentals × +                                                                                                    | - 🗆 X                              |
|-------------------------------------|----------------------------------------------------------------------------------------------------|------------------------------------|
| 🗲 🛈 🖴   https:                      | /lausd-playground.follettdestiny.com/cataloging/servlet/presenttextbookdetailform.do?action=ShowL   C   Q. Search                                                                                                    | ☆ 自 ♥ ↓ 余 ☰                        |
| ilTSS                               | iLTSS Middle (1113)<br>Catalog_ Circulation Reports Back Office My Info R                                                                                                    | iLTSS Tutorials 윈 Log Out          |
|                                     | Textbook Search > "Fundamentals of Physics"                                                                                                    |                                    |
| Textbook Search                     |                                                                                                    | 6                                  |
| Resource Lists                      |                                                                                                    | How do I (2)                       |
| Transfer Textbooks<br>Update Copies | Fundamentals of Physics Halliday                                                                                                    | Add Copies                         |
|                                     | Local copies available: 6 of 6.<br>Off-site copies available: 1 of 1. See all<br>Selected List: Follett Ebooks (Add to This List)                                                                                                | O <sup>T</sup>                     |
|                                     | Show Less                                                                                                    | Publication Info   Additional Info |
|                                     | Publication Info Published WILEY & SONS, INC. : 2010 Edition 9th ISBN 0-470-46911-0 978-0-470-46911-8      Additional Info Grade Level AP to AP Instructional Class flication Core Subject AP PHYSICS Replacement Price \$149.59 |                                    |

#### FOR COPIES WITH BARCODES

- 8. On the "Add Copies" drop-down menu, select with Barcodes from the list
- 9. On the "Number of Copies" field, enter the number of copies you are adding
- 10. On the "Starting Barcode" field, scan the first barcode in the sequence on your sheet of labels
- 11. On the "Status" drop-down menu, select Available from the list
- 12. On the "Condition" drop-down menu, select Good from the list

**NOTE**: If the copies are brand new out of the box, select **New** from the **"Condition"** drop-down menu

- 13. Leave "Location" and "Budget Category" as Undefined
- 14. DO NOT change the "Date Acquired"
- 15. Paste the **Replacement Price** from step 6 into the "Purchase Price" field
- 16. If you know the P.O. number for the books, enter it in the "Purchase Order Number" field
- 17. Verify that all information is correct, and then click the "Save Copies" button

| Eile Edit View Hig                                                       | tory <u>B</u> ookmarks <u>T</u> ools <u>H</u> elp<br>Copies × +    |                                                                                                    |                                                                                                    |            | - 🗆 ×                                                 |
|--------------------------------------------------------------------------|--------------------------------------------------------------------|----------------------------------------------------------------------------------------------------|----------------------------------------------------------------------------------------------------|------------|-------------------------------------------------------|
| 🗲 🛈 🖴   https:                                                           | //lausd-playground.follettdestiny.com/cata                         | loging/servlet/presentcopye                                                                                                    | dittextbookform.do?action=add                                                                              | C Q Search | ☆ 自 ♥ ♣ ★ ☰                                           |
| iltss                                                                    | iLTSS Middle (1113)<br>Catalog Circulation Reports                 | Back Office My Info                                                                                                    | R                                                                                                    |            | iLTSS Tutorials 🗊 Log Out 🛛 Help                      |
|                                                                          | Textbook Search > "Fundamentals of Physics" > Ad                   | d Textbook Copies > "Fundamentals                                                                                                    | of Physics" > Add Textbook Copies                                                                          |            |                                                       |
| Textbook Search<br>Resource Lists<br>Transfer Textbooks<br>Update Copies | (1)<br>(1)<br>(1)<br>(1)<br>(1)<br>(1)<br>(1)<br>(1)<br>(1)<br>(1) | Barcole     Status     Available     Contegrore     Contegror | entals of Physics<br>thor Hallday<br>Core<br>0<br>0<br>0<br>0<br>0<br>0<br>0<br>0<br>0<br>0<br>0<br>0<br>0 |            | How do L (2)<br>Save Copics<br>Print labels<br>Cancel |
|                                                                          |                                                                    | Notes (?)                                                                                                    |                                                                                                    |            | Add Note                                              |

 Destiny will take you to the "Copies" sub tab of that title with a confirmation "Copy added with barcode 49090909090919". Click the "Show More/Less" link to check for the last barcode in your added copies range.

| <u>F</u> ile <u>E</u> dit ⊻iew Histo | ory <u>B</u> ookmarks <u>T</u> ools <u>H</u> elp |                                    |                                |           |        |               | 10         | - 0       | ×       |
|--------------------------------------|--------------------------------------------------|------------------------------------|--------------------------------|-----------|--------|---------------|------------|-----------|---------|
| 🔰 🔇 Details for "Fund                | damentals $\times$ +                             |                                    |                                |           |        |               |            |           |         |
| 🗲 🛈 🔒   https://                     | /lausd-playground.follettdestiny.co              | om/cataloging/servlet/presenttextl | oookdetailform.do?viewType=2&t | G Q       | Search | ☆             | ê 🛡        | + 1       | ≣ 4     |
| iltss                                | iLTSS Middle (1113)<br>Catalog Circulation Rep   | oorts Back Office My Info          | P <mark>n</mark>               |           |        | iLTSS Tuto    | orials 🕣 I | .og Out   | () Help |
|                                      | Textbook Search > "Fundamentals of Pl            | nysics"                            |                                |           |        |               |            |           |         |
| Textbook Search                      |                                                  | 60                                 |                                | _         |        |               |            |           |         |
| Resource Lists                       |                                                  | (18)                               | Copy added without barcode     | •         |        |               | How do     | I ?       |         |
| Transfer Textbooks                   |                                                  |                                    |                                |           |        | Title Details | Copies     | Supplem   | ients   |
| Update Copies                        | Fundamentals of Phy<br>Halliday                  | vsics                              |                                |           |        |               |            | Add Copie | 5       |
|                                      | Copies at iLTSS Middle (1113                     | ) (Copies available: 10 of 10)     |                                |           |        |               |            |           |         |
|                                      | Status                                           | Copies                             |                                |           |        |               |            |           |         |
|                                      | Available                                        | 10                                 | Show Less 🔺                    |           |        |               |            |           |         |
|                                      | Copies without barcodes<br>Quantity              |                                    |                                |           |        |               |            |           |         |
|                                      | 6                                                | (Assign Barcodes)                  |                                |           |        |               | Lost       | Û         |         |
|                                      | Copies with barcodes                             | Remove Barcodes                    |                                |           |        |               |            |           |         |
|                                      | Barcode                                          |                                    | Status                         | Condition | Loca   | ation         |            | -         |         |
|                                      | *000000G123456                                   |                                    | Available                      | New       |        |               |            | . W<br>m  |         |
|                                      | 4000001127062                                    |                                    | Available                      | New       |        |               | -          | - w<br>m  |         |
|                                      | 49090909090919                                   |                                    | Available                      | New       |        |               | 5          | T III     |         |
|                                      |                                                  |                                    |                                |           |        |               | 1.40       |           |         |

19. Apply the labels from the range you just added to the copies of the book

#### FOR COPIES WITHOUT BARCODES - Consumables, etc.

- 20. Follow steps 1 -7 above
- 21. Set the "Add Copies" drop-down to without Barcodes
- 22. In the "Number of Copies" field, enter the number of copies you are adding
- 23. Leave "Budget Category" as Undefined
- 24. Click the "Save Copies" button

| Eile Edit Yiew Hig                                                       | itory Bookmarks Iools Help                                                                                                    |   |           |                       | 55       |        |   | ×    |
|--------------------------------------------------------------------------|----------------------------------------------------------------------------------------------------|---|-----------|-----------------------|----------|--------|---|------|
| Add Textbook                                                             | Copies × +                                                                                                    |   |           |                       |          |        |   |      |
| 🗲 🛈 🔒   https                                                            | ://lausd-playground.follettdestiny.com/cataloging/servlet/presentcopyedittextbookform.do?action=add                                                                                                    | C | Q. Search | ☆ @                   | •        | ÷      | ń | =    |
| iltss                                                                    | iLTSS Middle (1113)<br>Catalog_ Circulation Reports Back Office My Info P                                                                                                    |   |           | iLTSS Tutorials       | 94       | og Out | 0 | Help |
|                                                                          | Textbook Search > "Fundamentals of Physics" > Add Textbook Copies                                                                                                    |   |           |                       |          |        |   |      |
| Textbook Search<br>Resource Lists<br>Transfer Textbooks<br>Update Copies | Fundamentals of Physics         Author Halliday         Core         Add Copies         Number of Copies         Budget Category         Purchase Price         Purchase Price         Status Available (2)         * Requere Fiels |   |           | Save Copies<br>Cancel | lew do l | L (D)  |   |      |

25. Destiny will take you to the "Copies" sub tab of that title with a confirmation "Copy added without barcode". Click the "Show More/Less" link to see the amount of textbooks added without barcodes

| <u>F</u> ile <u>E</u> dit <u>V</u> iew Hi <u>s</u> to | ry <u>B</u> ookmarks <u>T</u> ools <u>H</u> elp  |                                |                              |                  |              | - 🗆 ×                      |
|-------------------------------------------------------|--------------------------------------------------|--------------------------------|------------------------------|------------------|--------------|----------------------------|
| 🔷 Details for "Fund                                   | damentals $	imes$ +                              |                                |                              |                  |              |                            |
| 🗲 🛈 🔒   https://                                      | lausd-playground.follettdestiny.com              | /cataloging/servlet/presentte: | ktbookdetailform.do?viewType | =28t C Q Search  | 1            | \$ ê ♥ <b>↓ ☆</b> =        |
| iITSS                                                 | iLTSS Middle (1113)<br>Catalog Circulation Repor | ts Back Office My In           | fo P                         |                  | iltss t      | iutorials 퓐 Log Out ⑦ Help |
|                                                       | Textbook Search > "Fundamentals of Phys          | ics"                           |                              |                  |              |                            |
| Textbook Search<br>Resource Lists                     |                                                  | 25                             | ▲ Copy added without         | barcode.         | Title Detail | How do I ⑦                 |
| Update Copies                                         | Fundamentals of Physic<br>Halliday               | cs                             |                              |                  |              | Add Copies                 |
|                                                       | Copies at iLTSS Middle (1113) (C                 | Copies available: 10 of 10)    |                              |                  |              |                            |
|                                                       | Status                                           | Copies                         | Chaud and A                  |                  |              |                            |
|                                                       | Copies without barcodes<br>Quantity<br>6         | Assign Barcodes                | SHOW LESS                    |                  | C            | Lost 💼                     |
|                                                       | Copies with barcodes                             | move Barcodes                  | A page 20 or 10              |                  |              |                            |
|                                                       | Barcode<br>2000000G123456                        |                                | Status<br>Available          | Condition<br>New | Location     | 1                          |
|                                                       | *00000G1234567                                   |                                | Available                    | New              |              | 2 🛍                        |
|                                                       | 40000001127062                                   |                                | Available                    | New              |              | 2 🛍                        |
|                                                       | 49090909090919                                   |                                | Available                    | New              |              | 2 🛍                        |